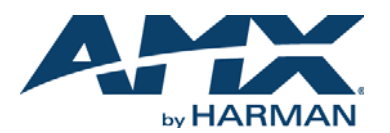

# QUICK START GUIDE MXA-FMK-10 Modero X Series<sup>®</sup> Flush Mount Kit

# MXA-FMK-10

The MXA-FMK-10 Flush Mount Kit (**FG5968-70**) mounts the Modero X Series 10.1" Wall Mount Touch Panels flush with the wall. Once installed, simply press lightly on the black border area on both sides of the touch panel, and the spring-loaded mechanism switches the panel between the flush position to slightly extended from the wall surface. The extended position gives access to the panel's Sleep/Setup button, as well as for enhanced speaker and microphone exposure. The MXA-FMK-10 is compatible with all Modero X Series 10.1" Wall Mount Touch Panels, including:

- MXD-1001-P (FG5968-48)
- MXD-1000-L (FG5968-13)
- MXD-1001-L (FG5968-49)
  MXD-1000-P (FG5968-07)
- MXD-1000-P-NC (FG5968-25)
  MXD-1000-L-NC (FG5968-26)

10.63" (27.00 cm)

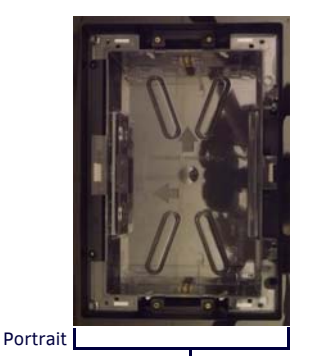

Landscape

7.43" (18.87 cm)

FIG. 1 MXA-FMK-10, LANDSCAPE AND PORTRAIT INSTALLATIONS

| PRODUCT SPECIFICATIONS |                                                                                                    |
|------------------------|----------------------------------------------------------------------------------------------------|
| Dimensions (HWD):      | 7.43" x 10.63" x 3.64" (18.87 cm x 27.00 cm x 9.25 cm)                                                         |
| Weight:                | 1.35 lbs (0.61 kg)                                                                                             |
| Included Accessories:  | <ul> <li>MXA-FMK-10 Quick Start Guide (93-5968-70)</li> <li>MXA-FMK-10 Cutout Template (68-5968-07)</li> </ul> |

• Refer to the 95-5968-70 diagram for detailed installation dimensions.

# Installation of the Flush Mount Kit

The MXA-FMK-10 Flush Mount Kit (FIG. 1) is designed to attach the panel to most standard wall and solid surface materials. It has four locking tabs (landscape: two on top and two on bottom; portrait: two on each side) to help lock the Flush Mount Kit to the wall. These locking tabs are only extended AFTER the Flush Mount Kit is inserted into the wall. Using the locking tabs is highly recommended for standard mounting surfaces such as walls.

WARNING: When installing the Flush Mount Kit, make sure that the assembly is in the correct position and in the correct place. Once the locking tabs are extended and locked into place, removing the Flush Mount Kit may be difficult without having access to the back of the wall or causing damage to the wall.

**Note:** In order to guarantee a stable installation of the MXA-FMK-10, the thickness of the wall material must be a minimum of .50 inches (1.27cm) and a maximum of .875 inches (2.22cm). The surface should also be smooth and flat.

WARNING: The maximum recommended torque to screw in the locking tabs on the plastic Flush Mount Kit is 5 IN-LB [56 N-CM]. Applying excessive torque while tightening the tab screws, such as with powered screwdrivers, can strip out the locking tabs or damage the plastic.

1. After ensuring proper placement, cut out the mounting surface, using the MXA-FMK-10 Cutout Template (**68-5968-07**) as a guide (FIG. 2). CAUTION: The cutout dimensions shown will allow the unit to pass through without any dragging or interference. The outer phantom lines show the perimeter of the mounting flange. If any part of the cutout extends up to or beyond that perimeter, the cut edge will be visible after installation, or the unit could fall through the opening. A larger cutout reduces the available surface to support the unit when mounted, so the cut should be as close to the indicated dimensions as possible. If the cutout is too small, forcing the unit into place could result in mechanical binding, faulty operation, or damage to the product. Always check for a proper fit before final installation.

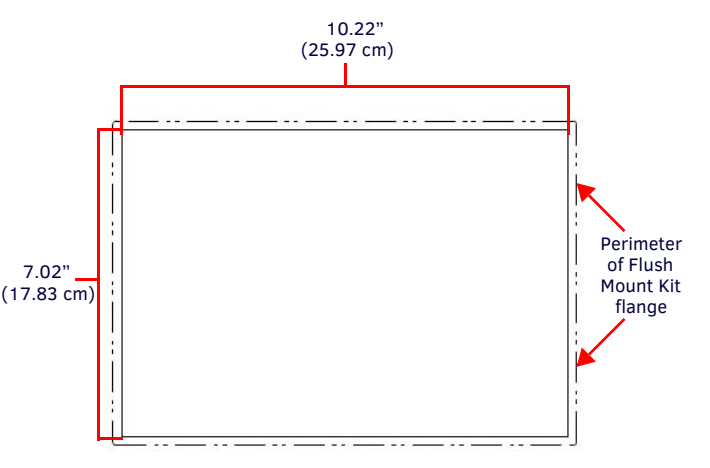

FIG. 2 MXA-FMK-10 CUTOUT TEMPLATE

2. Remove the knockout at the top of the Flush Mount Kit (FIG 3) and thread the incoming wiring through a knockout hole. The MXA-FMK-10 has two knockout holes, at the top of the device (Landscape) or to the left (Portrait).

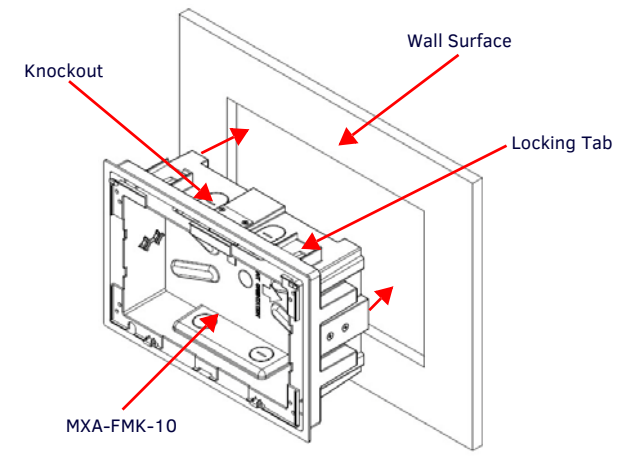

FIG. 3 INSERTING THE MXA-FMK-10 INTO THE WALL SURFACE (LANDSCAPE)

- 3. Thread the incoming Ethernet wiring from their terminal locations through the surface opening and through the knockout.
- 4. Push the Flush Mount Kit flat into the mounting surface and secure with the locking tabs (FIG. 4). In order to prevent damage to the touch panel, make sure that any screws used are flush with the Flush Mount Kit, and the Flush Mount Kit goes freely into the opening.

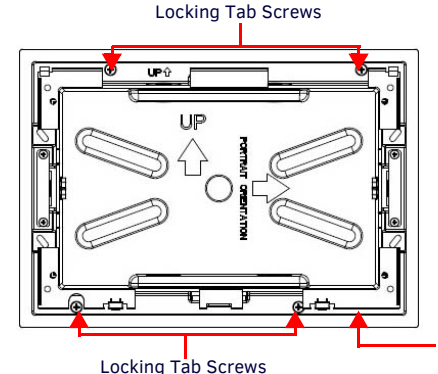

Use a screwdriver or other flat tool to hold the lower edge of the back box above the case while snapping down the touch panel.

FIG. 4 LOCKING TAB LOCATION ON THE MXA-FMK-10 (LANDSCAPE)

- 5. Insert each connector into its corresponding location along the back of the touch panel. For more information, please refer to the Quick Start Guide for the panel being installed.
- Test the incoming wiring by attaching the panel connections to their terminal locations and applying power. Verify that the panel is receiving power and functioning properly to prevent repetition of the installation.
   Note: Do not disconnect the connectors from the touch panel. The unit must be

installed with the attached connectors before being inserted into the drywall.

7. Latch the panel onto the top hooks on the Flush Mount Kit and rotate it down (Landscape) onto the bottom snaps or on the left side and rotate it to the right (Portrait installation). Press gently but firmly and evenly on the surface of the glass until the bottom of the panel snaps "click" to lock it down.

**Note:** To help lock down the bottom of the touch panel, use a screwdriver or other flat tool to hold the lower edge of the clear back box casing above the lip of the main flush mount case while snapping down the bottom. For best results, use the flat tool on one side, lock down that side, and repeat the process on the other side.

#### Using the MXA-FMK-10

Once the touch panel is installed in the MXA-FMK-10, the panel may be extended from the wall for enhanced speaker and microphone exposure and to access the panel's Sleep/Setup button. To extend the panel from the Flush Mount Kit, press gently on both sides of the panel's surface until you hear or feel a "click". Release the panel to extend it.

To return the touch panel to its flush position, press again gently on both sides of the panel's surface, on the black border on the edge of the panel, until you hear or feel a "click". When you release the panel's surface, the panel will remain in its flush position.

#### Removing the Touch Panel From the MXA-FMK-10

The touch panel may only be removed from the MXA-FMK-10 when the touch panel is extended from the wall. For more information on uninstallation of the touch panel in question, please refer to the Operation Reference Guide of the panel in question, available at **www.amx.com**.

## A Note About Wall and Rack Installation

Some products are installed in areas of differing temperature and cooling methodologies. These include products installed in walls, racks, cabinets, etc. Those areas may have different temperatures and/or cooling approaches that must be taken into consideration to maintain the product within the specified operating temperature.

FIG. 5 shows an AMX device installed in a wall with a filled volume (such as with insulation or concrete), as well as with a closed volume (such as between studs in an otherwise finished wall). The diagram shows how heat generated by the device or other devices may have no way to escape, and may build up to levels that may affect device operation.

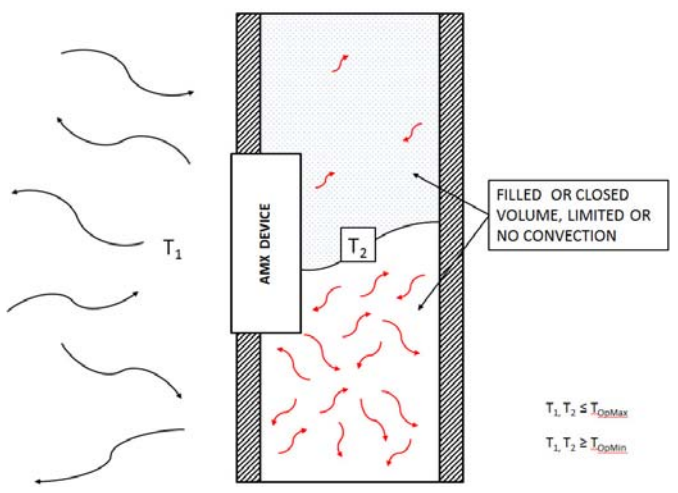

FIG. 5 HEAT CONVECTION IN FILLED OR CLOSED VOLUME, LIMITED OR NO CONVECTION

In FIG. 6, the diagram displays an AMX device in a typical rack mounting, with full air circulation around the front and back of the device. In this case, the main concern is with heat building up between components, possibly to levels that may affect device operation.

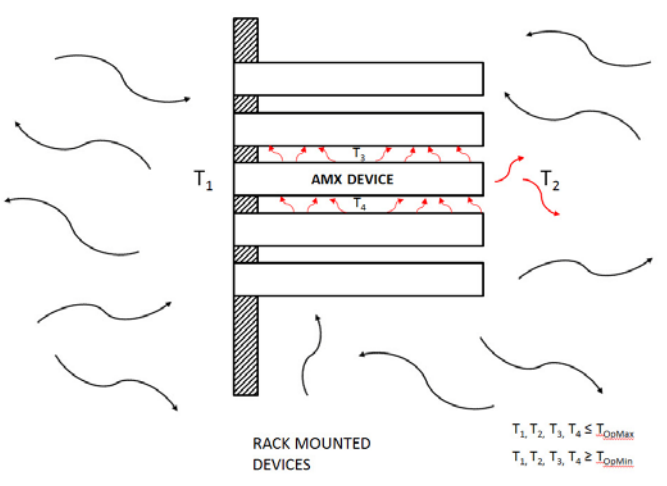

FIG. 6 HEAT CONVECTION IN RACK-MOUNTED DEVICES

## Installation Recommendations

During any installation, a lack of ventilation may produce conditions that may adversely affect the device's operation. In these circumstances, special care must be made to make sure that temperatures within enclosed areas do not exceed the device's maximum rated temperature.

## Related Software and Additional Documentation (at www.amx.com)

For other related mounting options, refer to the Flush Mount Rough-In Box (**FG5968-84**), CB-MXP10 Rough-In Box (**FG039-17**), or MXA-RMK-10 Modero X Series<sup>®</sup> Rack Mount Kit (**FG5969-62**) quick start guides.

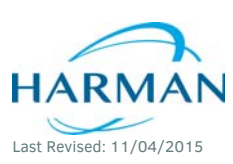

© 2015 Harman. All rights reserved. Modero, Modero X and Modero X Series, AMX, AV FOR AN IT WORLD, HARMAN, and their respective logos are registered trademarks of HARMAN. Oracle, Java and any other company or brand name referenced may be trademarks/registered trademarks of their respective companies.

93-5968-70 REV: C

AMX does not assume responsibility for errors or omissions. AMX also reserves the right to alter specifications without prior notice at any time. The AMX Warranty and Return Policy and related documents can be viewed/downloaded at www.amx.com. **3000 RESEARCH DRIVE. RICHARDSON. TX 75082 AMX.com | 800.222.0193 | 469.624.8000 | +1.469.624.7400 | fax 469.624.7153** 

AMX (UK) LTD, AMX by HARMAN - Unit C, Auster Road, Clifton Moor, York, YO30 4GD United Kingdom • +44 1904-343-100 • www.amx.com/eu/